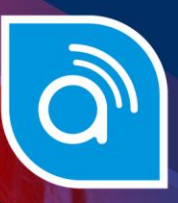

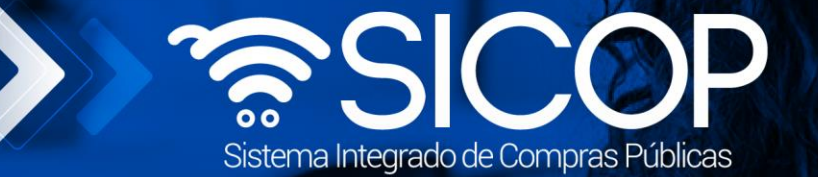

## Manual registro de tercero interesado

| DIRECCIÓN OPERACIONES<br>SICOP |                      |                      |  |  |
|--------------------------------|----------------------|----------------------|--|--|
| Elaborado por:                 | Revisado por:        | Aprobado por:        |  |  |
| Firma                          | Firma                | Firma                |  |  |
| Cristian Zamora Rodriguez      | Guisselle López Rubí | Guisselle López Rubí |  |  |
| Código: P-PS-180-07-2021       | Versión: 03          | Enero 2024           |  |  |

<sup>g</sup>ice www.racsa.go.cr ⊌ f in @ □ () RACSA\_CR

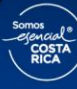

| Hagamos el<br><b>futuro juntos</b> | ര്മാ | Manual regis             | tro de tercero int | eresado       |
|------------------------------------|------|--------------------------|--------------------|---------------|
|                                    |      | Código: P-PS-180-07-2021 | Versión: 03        | Página 1 de 8 |

## Contenido

| 1. | Introducción                   | .2  |
|----|--------------------------------|-----|
|    |                                |     |
| 2. | Registro de tercero interesado | . 2 |

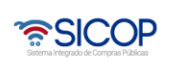

| Hagamos el<br><b>futuro juntos</b> | ര്ഥാ | প্রবাদির প্রিমায়ের প্রার্থনের প্রার্থনের প্রার্থনের প্রার্থনের প্রার্থনের প্রার্থনের প্রার্থনের প্রার্থনের প্র |             | teresado      |
|------------------------------------|------|----------------------------------------------------------------------------------------------------|-------------|---------------|
|                                    |      | Código: P-PS-180-07-2021                                                                                        | Versión: 03 | Página 2 de 8 |

## 1. Introducción

El presente manual va dirigido a usuarios que representan una entidad legalmente constituida para la presentación de recursos en los procedimientos de contratación administrativa para la impugnación de un pliego de condiciones, con el objetivo de velar por los intereses de la comunidad donde se vaya a ejecutar una contratación o la misma tenga efectos. Previo al registro el usuario debe contar con la firma digital.

## 2. Registro de tercero interesado

El usuario interesado ingresa al portal de SICOP, y oprime el apartado "Registro de Usuarios".

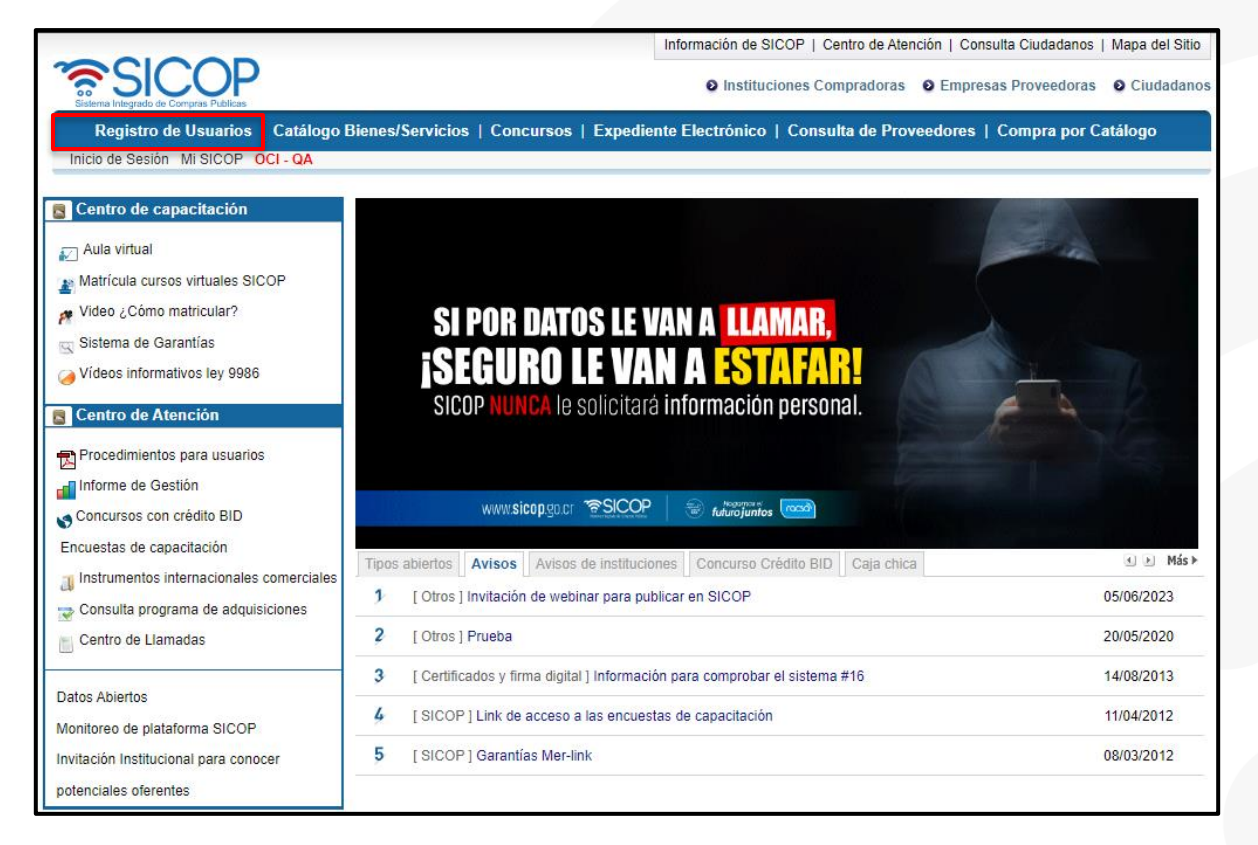

Se muestra la pantalla "Registro de Usuarios", en la cual debemos seleccionar el icono del tercero interesado para proceder con el registro.

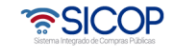

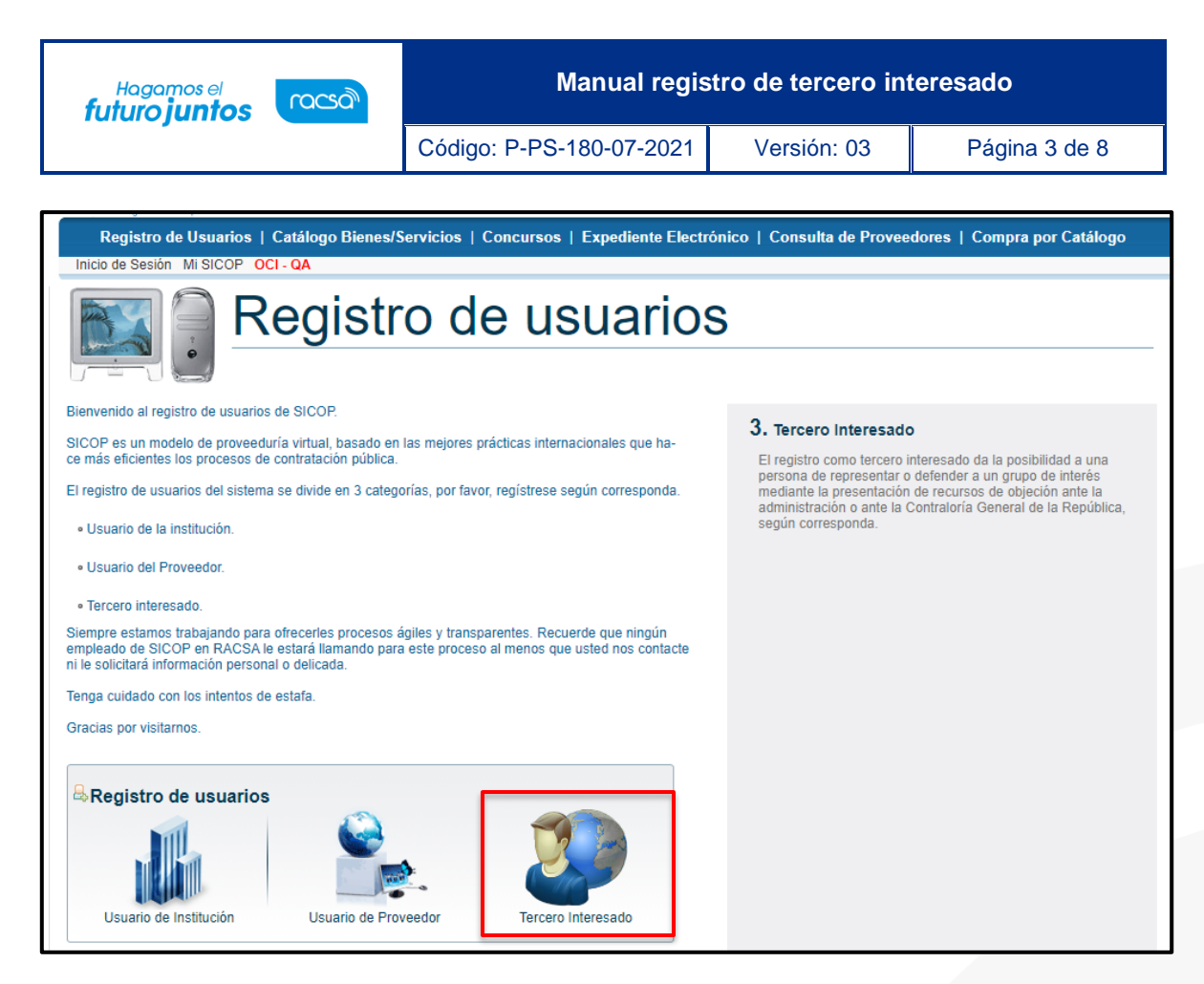

Sistema despliega la pantalla "Solicitud de Registro Tercer Interesado", en la cual debe seleccionar el tipo de registro que va a ejecutar, sea persona física nacional o persona física residente extranjero con DIMEX.

| 💋 Solicitud                                                    | de Registro Ter                                   | rcer Interesado                                             |                                                                                                    |
|----------------------------------------------------------------|---------------------------------------------------|-------------------------------------------------------------|----------------------------------------------------------------------------------------------------|
| <ul> <li>El registro como t<br/>recursos de objeció</li> </ul> | tercero interesado da l<br>n ante la administraci | a posibilidad a una persona<br>ón o ante la Contraloría Gen | de representar o defender a un grupo de interés mediante la presentación de<br>eral de la República, según corresponda.<br>- |
| Por tavor, seleccion                                           | ie el tipo de tercero int                         | eresado que desea registrar                                 |                                                                                                    |
| Persona                                                        | No.                                               | Nacional                                                    | <ul> <li>Solicitud de una persona física nacional.</li> </ul>                                                                |
| FISICA                                                         |                                                   | Residente Extranjero<br>con DIMEX                           | <ul> <li>Solicitud de un residente extranjero con DIMEX.</li> </ul>                                                          |
|                                                                |                                                   |                                                             |                                                                                                    |

Una vez seleccionada la opción que corresponde se muestra la pantalla "Solicitud de Registro Tercer Interesado"; para continuar se debe completar el campo "Cédula de Identidad" en caso de que corresponda a una persona física nacional. Y el campo "No.DIMEX", si corresponde a una persona física residente extranjero con DIMEX . Finalmente se pulsar el botón "Validar".

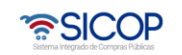

| Hagamos el<br>uturo juntos | Manual registro de tercero interesado |             |               |  |
|----------------------------|---------------------------------------|-------------|---------------|--|
|                            | Código: P-PS-180-07-2021              | Versión: 03 | Página 4 de 8 |  |
| Solicitud de Registro Te   | ercer Interesado                      |             |               |  |

Al pulsar el botón "Validar", el sistema verifica que el usuario no se encuentre registrado previamente en el sistema. Si la validación es exitosa se muestra la siguiente sección con el resultado de esta. Para continuar en el campo "Cédula de Identidad", se elige el valor que corresponda, luego se ingresa el número de cédula de identidad y finalmente oprimir el botón "Actualizar".

| Cédula de Identidad         | 0107880003             | Validar                                                                                       |
|-----------------------------|------------------------|-----------------------------------------------------------------------------------------------|
| Solicitud de registro de te | rcer interesado de una | persona fisica nacional.                                                                      |
| Por favor, ingrese los 9 di | gitos del No.de Cédula | de Identidad precedida por un 0 (cero), completando un total 10 dígitos.                      |
| Se verificará el estado de  | registro como proveed  | lor en SICOP, y luego, mediante interoperabilidad, se validará el estado de registro de en el |
| Cistama Electricia de De    | annanimianta/CED)      |                                                                                               |
| Sistema Electronico de Re   | conocimiento(SER).     |                                                                                               |
| Sistema Electronico de Re   | conocimiento(SER).     |                                                                                               |
| Resultado de Validaci       | ón 1                   |                                                                                               |
| [Resultado de Validaci      | ón ]                   | hla da car ranistrada                                                                         |

Seguidamente el sistema muestra el modal para ejecutar el proceso de la firma digital. Debe ingresar el pin y oprimir el botón "Validar".

| Autenticación<br>Tarjeta Carchivo<br>Por favor seleccione el certificado:<br>GUISELLE LOPEZ RUBI |        |
|--------------------------------------------------------------------------------------------------|--------|
| Pin: Validar                                                                                     | Cerrar |

El Sistema verifica que la cédula del certificado digital coincida con la cédula que se está registrando. Si esta validación es exitosa muestra mensaje de confirmación.

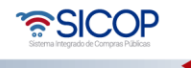

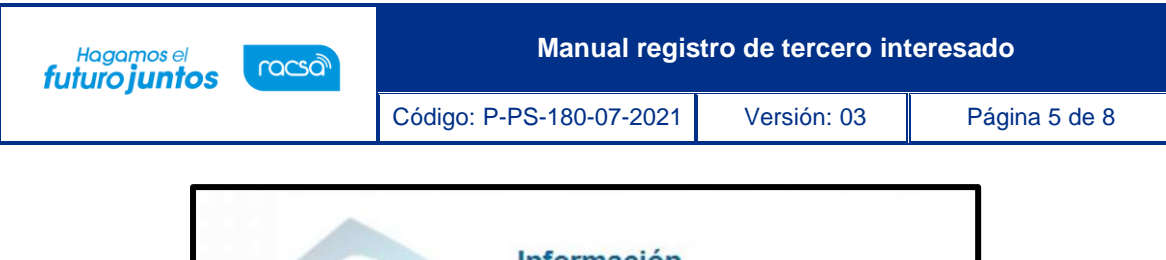

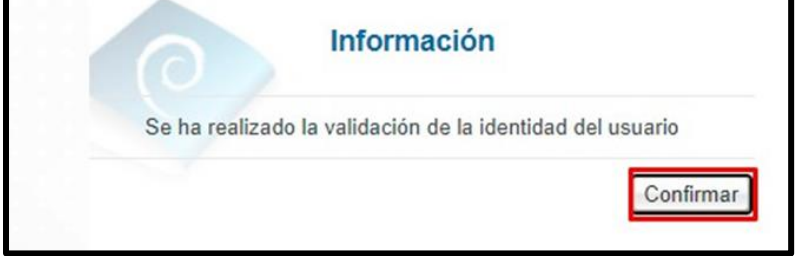

Seguidamente sistema despliega la pantalla "Registro de Tercer Interesado", misma que debe ser completada con los datos del usuario. Una vez se ha complido con el llenado de los campos con asterisco se oprime el botón "Registrar".

| formación Básic             | a]                          |                         |                     |
|-----------------------------|-----------------------------|-------------------------|---------------------|
| Cédula de<br>Identificación | 0107880003                  | * Nombre de Proveedor   | GUISELLE LOPEZ RUBI |
| Código Postal               |                             |                         |                     |
| Dirección Fisica            | 0/500 Coracteros ingresados |                         | A                   |
|                             | visoo Garacteres higresados | * Domicilio Electrónico | <u></u>             |
| Teléfené                    |                             |                         |                     |

Se muestra el siguiente mensaje emergente, si desea continuar pulse el botón "Aceptar".

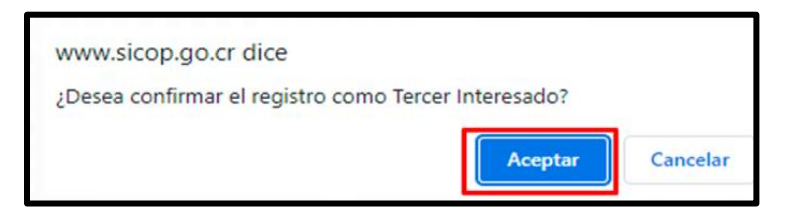

Seguidamente el sistema muestra el modal para ejecutar el proceso de la firma digital. Debe ingresar el pin y oprimir el botón "Validar".

| Autenticación<br>Tarjeta Archivo<br>Por favor seleccione el certificado:<br>GUISELLE LOPEZ RUBI |        |
|-------------------------------------------------------------------------------------------------|--------|
| Pin: •••• Validar                                                                               | Cerrar |

El Sistema despliega mensaje de confirmación que el registro de la información se ha proceso con éxito, a continuación, debe pulsar el botón "Confirmar".

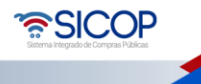

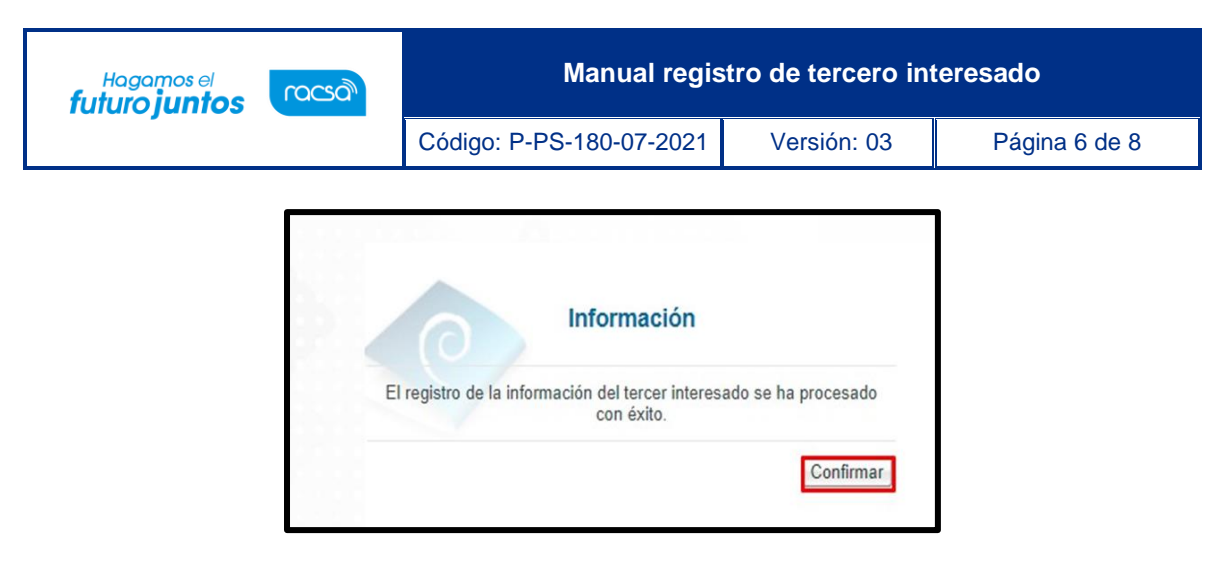

Al quedar confirmado el registro el usuario ya está habilitado para iniciar sesión e interponer el recurso relacionado. Para tal efecto debe consulta los siguientes manuales:

- P-PS-170-07-2021 Manual para presentar Recursos de Objeción al Cartel ante la CGR.
- P-PS-180-07-2021 Manual de Aprobación Presentación de Pruebas Respuesta de Autos Desistimientos Presentación de Adición y Aclaración.

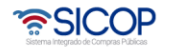

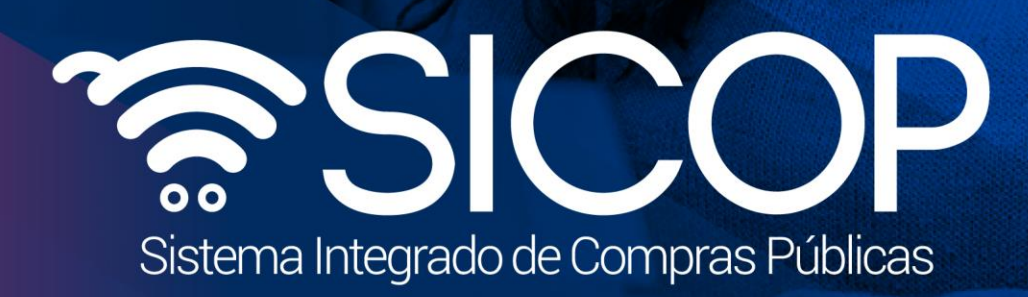

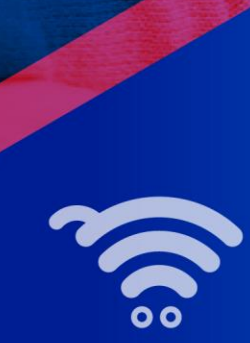

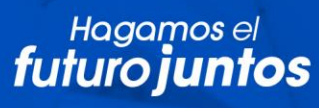

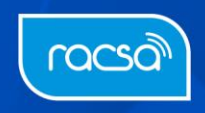